# **MSP430 Flasher**

Documentation

*MSP430 Flasher* is a user-friendly, shell-based interface providing the user with easy access to MSP430 devices through a FET via JTAG or SBW.

It provides the user with the freedom to:

- choose:
  - o which port of the computer the FET is connected to
  - which mode to use for accessing the device
  - o which device to access
  - which erase method to run on the memory of the device
  - whether to verify the memory of the device
- load a TXT or HEX file into the device
- read memory out and write into a TXT or HEX file
- set hardware breakpoints
- power up the device
- provide a JTAG password (if applicable)
- select the mode of operation for multi-mode devices
- update the firmware of the device
- disable status reports (in Quiet Mode)
- blow the device's JTAG fuse

While keeping the user informed via essential status reports, *MSP430 Flasher* performs all the necessary tasks for accessing a MSP430, including but not limited to:

- Initializing the interface port
- Powering up and down the device
- Checking the firmware and hardware versions
- Writing the TXT or HEX file of choice to the device, including loading the file into external memory for devices which require this.

For convenience status reports are logged into a text file called *log.txt* in the subdirectory Log, which is in line with the *MSP430 Flasher* executor.

**NOTE:** New instances are appended to the file so old logs are never overwritten.

# CONTENTS

| 1. USING | MSP430 FLASHER                                             | 4 |
|----------|------------------------------------------------------------|---|
| 1.1      | INTRODUCTION                                               |   |
| 1.2      | TABLE OF TRIGGERS AND ARGUMENTS                            |   |
| 1.3      | TABLE OF EXIT SPECIFICATIONS                               | 6 |
| 1.4      | FIRMWARE UPDATE                                            | 6 |
| 1.5      | EXAMPLE CASE: LOADING AND EXECUTING A TXT FILE             | 7 |
| 1.6      | EXAMPLE CASE: ACCESSING DEVICE WITH DEVICE ACTIVATION CODE | 9 |
| 1.7      | EXAMPLE CASE: READING MEMORY OUT FROM DEVICE AND INTO FILE |   |
| 1.8      | LOGGING OF STATUS REPORTS                                  |   |
| 1.9      | QUIET MODE                                                 |   |
| 1.10     | EXAMPLE CASE: SETTING BREAKPOINTS AND EXECUTING A TXT      |   |
| 1.11     | EXAMPLE CASE: BLOW THE DEVICE'S JTAG FUSE                  |   |

# **1.1 Introduction**

*MSP430 Flasher* runs from an executable file called *MSP430Flasher.exe*. This file accepts a number of triggers and arguments necessary to give the user access to the full capabilities of the software.

*Help* information can be accessed by using triggers -H, -h or -?. Valid *Exit Specifications* (see trigger –z) can be viewed by using trigger -x

## 1.2 Table of Triggers and Arguments

| Trigge<br>r | Arguments                  | Description                                       | Further Info.                                |  |
|-------------|----------------------------|---------------------------------------------------|----------------------------------------------|--|
| -n          | Device Name                | The name of the device being accessed.            | Prompt if missing.                           |  |
| -0          | L                          | Operating mode for L092 device.                   | L - L092 mode (with                          |  |
|             | С                          |                                                   | C - C092 mode                                |  |
| -1          | Password Length (in words) | For double-checking the entered JTAG password.    | Optional. Default: 0                         |  |
| -p          | JTAG Password              | The password of the device being accessed.        | Prompt if incompatible with password length. |  |
| -i          | (TI)USB                    |                                                   | Default: TIUSB                               |  |
|             | LPTn                       | Communication port                                | (=USB)                                       |  |
|             | COMn                       |                                                   | ( 2~2)                                       |  |
|             | JTAG                       | Communication mode to be                          |                                              |  |
| -m          | SBW2                       |                                                   | Default: AUTO                                |  |
|             | SBW4                       | used.                                             |                                              |  |
|             | AUTO                       |                                                   |                                              |  |
| -r          | [Filename,mem_sec]         | Memory section to read and filename to write to.  | mem_sec can be:<br>MAIN, INFO, RAM or<br>BSL |  |
| -W          | Filename                   | TXT or HEX file to be loaded.                     | Optional.                                    |  |
| -b          | N/A                        | Unlock BSL memory for writing                     | Use only with –w<br>switch                   |  |
| -u          | N/A                        | Unlock locked flash memory<br>(InfoA) for writing | Use only with –w<br>switch                   |  |
| -е          | ERASE_ALL                  | Erase mode before                                 | Use only with –w                             |  |
|             | ERASE_MAIN                 |                                                   | switch. Default:                             |  |
|             | ERASE_SEGMENT              | programming.                                      | ERASE_ALL.                                   |  |

| -V                                                                                        | N/A                    | Trigger verification after programming.      | Use only with –w switch.                                                                                  |
|-------------------------------------------------------------------------------------------|------------------------|----------------------------------------------|----------------------------------------------------------------------------------------------------|
| -Z                                                                                        | [exit_spec,]           | Specifies state of device on exit            |                                                                                                    |
| -g                                                                                        | N/A                    | Disables log.                                | Default: enabled.                                                                                         |
| -d                                                                                        | [breakpoint addresses] | Sets hardware breakpoints                    | Use "," as delimiter                                                                                      |
| -t                                                                                        | Timeout_in_ms          | Specifies breakpoint timeout in milliseconds |                                                                                                    |
| -f                                                                                        | N/A                    | Blows the JTAG fuse                          |                                                                                                    |
| -8                                                                                        | N/A                    | Suppresses FET firmware update               | <b>Warning:</b> for error-free<br>code execution FET fw<br>version should always<br>match the DLL version |
| -q                                                                                        | N/A                    | Triggers QUIET MODE                          | No system messages displayed.*                                                                            |
| Omitted arguments will be replaced by the default options if possible or the user will be |                        |                                              |                                                                                                    |

prompted to provide them later. \*This excludes errors and prompts.

**Example:** In Windows Command Processor, on prompt, the following is entered:

MSP430Flasher.exe -n MSP430C092 -l 4 -p 0x1234ABCD5678 -v -w myfile.txt -i USB

MSP430 Flasher will:

- 1) Attempt to access the FET connected to the USB port.
- 2) Decide which access mode to use and use it, since it has been omitted.
- 3) Attempt to access a device called MSP430C092.
- 4) Request a password of length 4 (words) from the user, since the password entered is only length 3.
- 5) Erase the whole memory of the device by default.
- 6) Program myfile.txt into the device.
- 7) Verify the content of the memory after the file is programmed

# **1.3 Table of Exit Specifications**

*MSP430 Flasher* provides the user with the freedom to select a desired state for the device to be set to when *MSP430 Flasher* finishes its operation. This can be done using the trigger -z and passing the argument [exit\_spec,...], where exit\_spec is a valid exit specification (see table below).

NOTE: the specifications are delimited with the ',' (comma) character and enclosed by square braces '[' ']'.

If the trigger is not called, *MSP430 Flasher* will assume default specifications, listed in the "Further Info." column of the following table.

| Exit Specifications | Description                        | Further Info.       |
|---------------------|------------------------------------|---------------------|
| VCC                 | Triggers VCC on after programming. | Default: VCC is off |

#### NOTE:

Triggers, arguments and exit specifications are all case insensitive with the exception of *filename*.

# 1.4 Firmware Update

During runtime, in case *MSP430 Flasher* detects a conflict in the existing firmware versions it will prompt the user to choose whether to let *MSP430 Flasher* update the firmware or not:

>> The firmware of your FET is outdated. >>Would you like to update it? (Y/N): \_

Entering Y will update the firmware of the FET, displaying timely status reports, and on success will end the running instance.

In case of error the user will be prompted with:

>>Update failed. (R)etry/(C)ancel? \_

Entering R will repeat the attempt to update while entering C will resume the running instance with the outdated firmware.

Entering N will resume the running instance with the outdated firmware.

# **1.5 Example Case: Loading and Executing a TXT file**

Details:

- Device: MSP430F5436A
- Interface: USB
- Mode: SBW4
- Password: N/A
- File: file\_123.txt
- Erase Type: ERASE\_ALL
- Verification: TRUE
- VCC: ON

To load a TI .txt or Intel .a43 file, the user must first ensure that:

• The file to be loaded is in the same directory and level as the executable.

The line to use in this case would be:

#### MSP430Flasher.exe -n MSP430F5436A -m SBW4 -w file.txt -v -z [VCC] (-i USB) (-e ERASE\_ALL)

NOTE:

- Triggers -p and -l are not used because the device does not require a password.
- Triggers -i and -e may be used but are unnecessary since USB and ERASE\_ALL are the default settings for these parameters respectively.

The following is what is obtained on entering the line above into Windows Command Prompt if the selected device is in fact connected via the desired COM port:

| 🚥 1.5 Example Case: Loading and Executing a TXT file 📃                                                                                                    | '× |
|----------------------------------------------------------------------------------------------------|----|
| MSP430Flasher.exe -n "MSP430F5438A" -m SBW4 -w file.txt -v -z [UCC]                                                                                                    | -  |
| Evaluating additional triggersdone<br>Initializing interface on TIUSB portdone<br>Checking firmware compatibilitydone<br>Reading FW versiondone<br>Reading HW versiondone<br>Powering updone<br>Configuringdone<br>Accessing devicedone<br>Reading device informationdone                                                                                                    |    |
| Initializing EEMdone<br>Checking content of flashdone<br>Resetting devicedone<br>Refreshing registers                                                                                                    |    |
| <pre>* '</pre>                                                                                                    |    |
| <pre>* Driver : loaded<br/>* Dil Version : 20406905<br/>* FwVersion : 20406905<br/>* Interface : TIUSB<br/>* HwVersion : U 1.64<br/>* Mode : SBW4<br/>* Device : MSP430F5438A<br/>* EEM : Level 7, ClockCntrl 2<br/>* Prog.File : file.txt (ERASE_ALL, verified = TRUE)<br/>* BSL Unlock : FALSE<br/>* UCC ON : TRUE<br/>* UseCase specific tasks:<br/>* Powering updone<br/>* Disconnecting from device</pre> | -  |
| * Driver : closed (No error)<br>*                                                                                                    | -  |
| */                                                                                                    |    |

#### 1.6 Example Case: Accessing Device with Device Activation Code

Some devices require a device activation code in order to be operable. Devices of this kind, such as the MSP430L092 will cause an error in *MSP430 Flasher* in case the provided activation code is incorrect or no activation code is provided.

*MSP430 Flasher* provides the necessary *Activation Code* internally but the user must specify the desired operating mode using the -o trigger. As can be seen from the *Table of Triggers and Arguments*, this switch takes the argument 'L' when the L092 operating mode (with external memory) is desired and 'C' when the C092 operating mode (without external memory) is desired.

#### E.g. I

>>MSP430Flasher.exe -n MSP430L092

Output:

| 💌 E.g. I - Accessing Device with Device Activation Code                                                                                                    | - 🗆 ×    |
|----------------------------------------------------------------------------------------------------|----------|
| MSP430Flasher.exe -n "MSP430L092"                                                                                                    | <b>^</b> |
| The device you are trying to access can<br>operate in multiple modes but no mode has<br>been specified. For the correct run<br>syntax please use trigger -h. |          |
| Please enter L for the L092 mode, C for<br>the C092-emulator mode or enter n to abort:<br>C                                                                  |          |
| Evaluating additional triggersdone<br>Initializing interface on IIUSB portdone<br>Checking firmware compatibilitydone<br>Reading FW versiondone              |          |
| Reading HW versiondone<br>Powering updone<br>Configuringdone<br>Accessing device done                                                                        |          |
| Reading device informationdone<br>Initializing EEMdone<br>Resetting devicedone<br>Refreshing registers                                                       |          |
| /*<br>* UseCase : MSP430Flasher.exe<br>* Arguments : -n MSP430L092<br>* ATTENTION: Default options used due to invalid argument list.<br>*                   |          |
| <pre>* Driver : loaded<br/>* D11 Version : 20406905<br/>* FwVersion : 20406905<br/>* Interface : TIUSB<br/>* Unterface : U.1 C4</pre>                        |          |
| <pre>* Hoversion : 0 1.04 * Mode : AUTO * Device : MSP430L092 * EEM : Level 4, ClockCntrl 2 * UCC ON : FALSE</pre>                                           |          |
| <pre>* UseCase specific tasks: * Disconnecting from device *</pre>                                                                                           |          |
| * Driver : closed (No error)<br>*                                                                                                    |          |

NOTE:

- 1) The user is prompted to select and operating mode when the device name is found to be MSP430L092 and no mode has been selected.
- 2) When C is entered, the external memory is not accessed.

#### E.g. II

>>MSP430Flasher.exe -n MSP430L092 -o L

Output:

```
E.g. II - Accessing Device with Device Activation Code
                                                                                                                                                                                                _ 🗆 🗙
                                                                                                                                                                                                            ٠
 MSP430Flasher.exe -n "MSP430L092" -o L
Evaluating additional triggers...done
Initializing interface on TIUSB port...done
Checking firmware compatibility...done
Reading FW version...done
Reading HW version...done
Reading HW version...done
Powering up...done
Configuring...done
Accessing device ...done
Reading device information...done
Initializing EEM...done
Writing to external memory...done
Resetting device...done
Refreshing registers...
/*
   * UseCase : MSP430Flasher.exe
* Arguments : -n MSP430L092 -o L
* ATTENTION: Default options used due to invalid argument list.
   * Driver :
* Dll Version :
* FwVersion :
                                           loaded
20406905
20406905
        Interface
                                       ÷.
                                           TIUSB
   ×
                                      : U 1.64
: AUTO
   ×
        HwVersion
   ×
       Device : HUIU
Device : MSP430L092
EEM : Level 4, ClockCntrl 2
UCC ON : FALSE
UseCase specific tasks: -----
Disconnecting from device...
        Mode
   ×
   *
*
   ×
   ×
   ×
        Driver
                                           : closed (No error)
```

NOTE:

- 1) The L092 mode was selected from the start so the user was not prompted for additional input.
- 2) Notice that *MSP430 Flasher* wrote to external memory: see system message "Writing to external memory...done"

# 1.7 Example Case: Reading Memory out from Device and into File

*MSP430 Flasher* provides the user with the ability to read out any section of the device memory into a file of choice. The file can either be TI TXT or Intel HEX and the three memory sectors are MAIN, INFO, RAM and BSL.

In this example, using device MSP430F5438A, we write file input.txt to memory and then read out MAIN memory into file output.txt.

Please note that *MSP430 Flasher* will only read out memory up to a maximum length of 0x1FFFF.

1) Contents of input.txt:

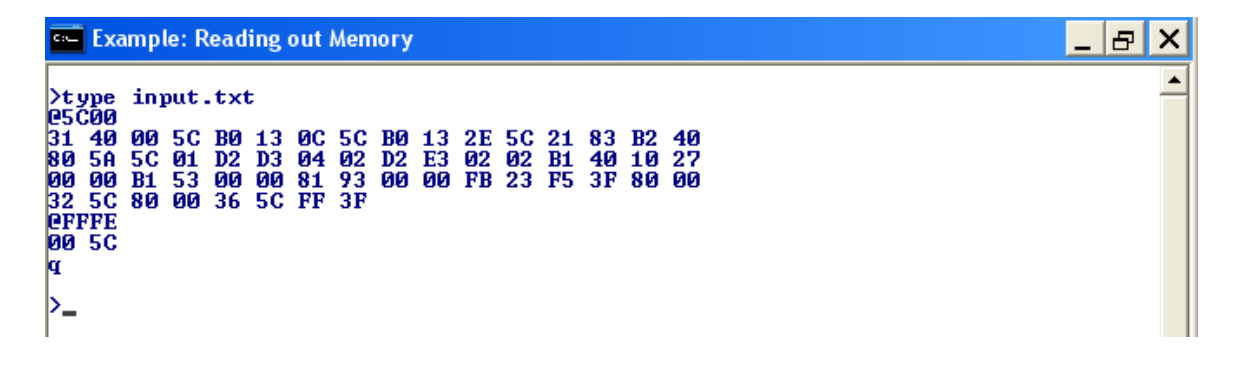

2) Writing to memory (this time using Quiet Mode):

>> MSP430Flasher.exe -n MSP430F5438A -w input.txt -v -q

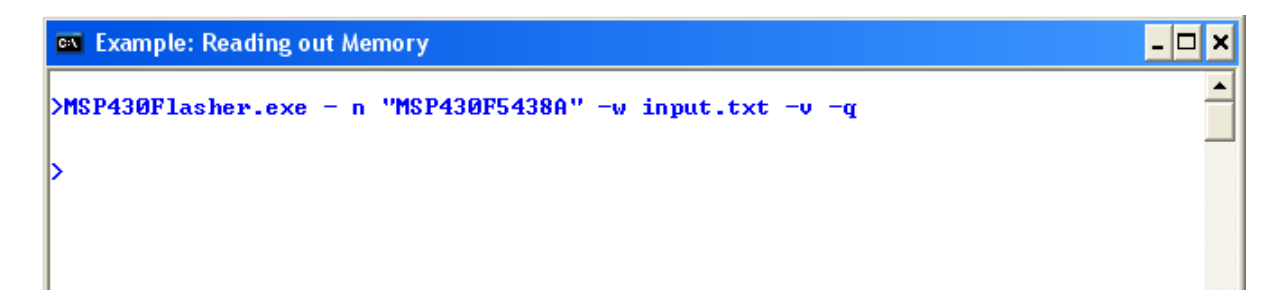

3) Reading from memory and writing to output.txt:

>> MSP430Flasher.exe -n MSP430F5521 -r [output.txt,MAIN]

```
- 🗆 🗙
 Example: Reading out Memory
                                                                                                                                          ٠
 MSP430Flasher.exe -n MSP430F5438A -r [output.txt,MAIN]
Evaluating additional triggers...done
Initializing interface on IIUSB port...done
Checking firmware compatibility...done
Reading FW version...done
Reading HW version...done
Reading HW Version...done
Powering up...done
Configuring...done
Accessing device...done
Reading device information...done
Initializing EEM...done
Dumping memory from MAIN into output.txt...done
Resetting device...done
Refreshing registers...
  * UseCase : MSP430Flasher.exe
* Arguments : -n MSP430F5438A -r [output.txt,MAIN]
* ATTENTION: Default options used due to invalid argument list.
  * UseCase
                            loaded
20406905
20406905
TIUSB
    Driver
  ×
     Dll Version :
FwVersion :
Interface :
  ×
    FwVersion
  ×
                         : U 1.64
: AUTO
: MSP430F5438A
    HwVersion
Mode
  ×
  ×
     Device
  ×
     EEM
                          : Level 7, ClockCntrl 2
                         : output.txt (memory segment = MAIN)
: FALSE
  * Read File
  * UCC ON : FALSE
* UseCase specific tasks: -
  * Disconnecting from device...
  ×
    Driver
                             : closed (No error)
  ×
  ×
```

4) Comparing input.txt and output.txt:

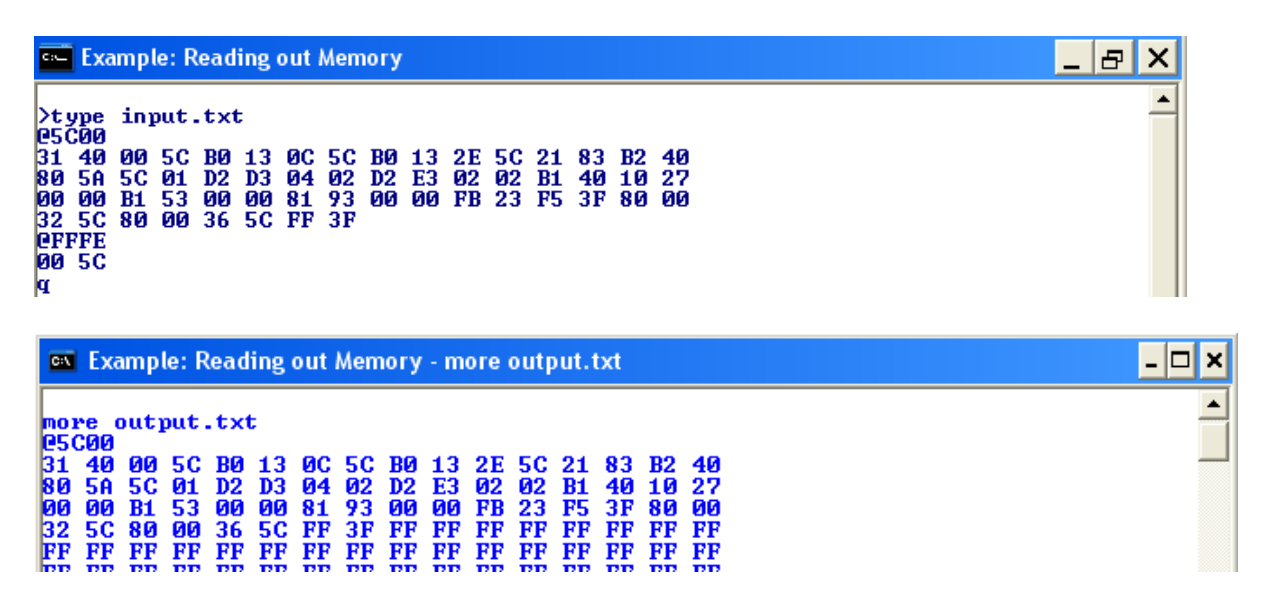

We can see that they are in fact the same.

## **1.8 Logging of Status Reports**

*MSP430 Flasher* stores all of its display outputs and inputs into a log file called log.txt. This file is stored in the directory Log, which is in line with the executable. New instances are always appended and previous logs are never overwritten. Handling of past logs is left in the user's discretion.

To disable logging, simply append the -g trigger when running the executable.

# 1.9 Quiet Mode

*MSP430 Flasher* has a special mode that allows it to operate with minimal interference. In *Quiet Mode* status reports and system messages are not displayed and the user is only addressed in case of an error or an input prompt.

NOTE: All system messages are still stored in the log file for future reference.

## 1.10 Example Case: Setting Breakpoints and Executing a TXT

*MSP430 Flasher* offers the user the possibility of setting hardware breakpoints anywhere in the MAIN memory of the device. If the user entered breakpoints using the –d trigger, *MSP430 Flasher* will execute the program code, reading and displaying the CPU registers each time a breakpoint is hit. Once a breakpoint is hit, it will be cleared.

Details:

- Device: MSP430F5438A
- Interface: USB
- File: file.txt
- Erase Type: ERASE\_ALL
- Verification: TRUE
- Breakpoints: [0x03F88,0x05c22,0x1F333]
- VCC: ON

#### NOTE:

1) BP address #1 (0x03F88) is invalid, as it is not in the device's MAIN memory

2) BP address #3 (0x1F444) will not be reached as it is not placed in the program code

>>MSP430Flasher.exe -n MSP430F5438A -w file.txt -v -d [0x03F88,0x05c22,0x1F333] -z [VCC]

Output:

```
- 0 ×
 1.10 Example Case: Setting Breakpoints and Executing a TXT
 MSP430Flasher.exe -n MSP430F5438A -w file.txt -v -d [0x03F88,0x05C3A,0x13F66] -z
  EVCC1
Evaluating additional triggers...done
Initializing interface on TIUSB port...done
Checking firmware compatibility...done
Reading FW version...done
Reading HW version...done
Powering up done
Reading HW version...done

Powering up...done

Configuring...done

Accessing device...done

Reading device information...done

Initializing EEM...done

Checking content of flash...done

Resetting device...done

Refreshing registers...done

Setting Breakpoints...

* Envoy creating breakpoint @ Av
  * Error creating breakpoint @ 0x3f88: invalid address...
  1*
                            : MSP430Flasher.exe
: -n MSP430F5438A -w file.txt -v -d [0X03F88,0X05C3A,0X13F66] -z
  * UseCase
 * Arguments
[VCC]
   * ATTENTION: Default options used due to invalid argument list.
  ×
  * Driver
                                 loaded
                                 20406905 20406905
  * D11 Version :
   * FwVersion
                             :
   * Interface
                             :
                                TIUSB
                             : U 1.64
: AUTO
  * HwVersion
   * Mode
                            : MSP430F5438A

: Level 7, ClockCntrl 2

: file.txt (ERASE_ALL, verified = TRUE)

: FALSE
  * Device
   * EEM
  * Prog.File
* BSL Unlock
* UCC ON
                             : TRUE
      Breakpoints : 2 set
  * UseCase specific tasks:
* Running Program in RUN_TO_BREAKPOINT mode...
      pDLL_Run()
Waiting for -> Breakpo
MESSAGE: Breakpoint hit.
                                       Breakpoint hit (timeout 10 sec)...
 MESSAGE: Breakpoint
EVENT: occured
* Hit breakpoint #1 @ 0x5c3a...
* Clearing Breakpoint #1...
!! Processor State: CPU Registers
!! PC=0x05C3A R4 =0xFFFFF
!! PC=0x05C3A R4 =0xFFFFF
!! SP=0x05BFC R5 =0x00F98
"R=0x00000 R6 =0x00F98
"PD =0x00F98
                                        SR=0×00000 R6 =0×00F98
R7 =0×00F98
                                                             R8 =0×FFFFF
R9 =0×00F98
                                                              R10=0×00F98
                                                              R11=0×FFFFF
                                                              R12=0×00000
                                                              R13=0x00002
                                                             R14=0×00182
R15=0×00F98
  * Running Program in RUN_TO_BREAKPOINT mode...
  pDLL_Run()
Waiting for -> Breakpoint h
EVENT: Timeout occured
* Powering up...
MESSAGE: Device CPU stopped...
                                        Breakpoint hit (timeout 10 sec)...
  * Disconnecting from device...
  * Driver
                                 : closed (No error)
  -
```

#### NOTE:

- 3) BP address #1 (0x03F88) generates an error message because of its invalid address.
- 4) The first valid breakpoint entered will be referred to as "Breakpoint #1".
- 5) The breakpoints are numbered according to their input order.
- 6) Breakpoint #1 (0x05C3A) was hit and cleared. The CPU state was displayed.
- 7) Breakpoint #2 (0x13F66) timed out. Despite its valid address, it cannot be reached during program execution.

### 1.11 Example Case: Blow the Device's JTAG fuse

*MSP430 Flasher* lets the user choose whether the target device's JTAG fuse should be blown. The fuse blow operation is activated by the –f trigger. Once the JTAG fuse is blown, the device is permanently inaccessible via JTAG.

>>MSP430Flasher.exe -n MSP430F5438 -f

Output:

| 🚥 1.11 Example Case: Blowing the device's JTAG fuse                                                                                                    | - 🗆 🗙 |
|----------------------------------------------------------------------------------------------------|-------|
| MSP430Flasher.exe -n MSP430F5438 -f                                                                                                    | -     |
| Evaluating additional triggersdone<br>Initializing interface on TIUSB portdone<br>Checking firmware compatibilitydone<br>Reading FW versiondone<br>Reading HW versiondone<br>Powering updone<br>Configuringdone<br>Accessing devicedone<br>Reading device informationdone<br>Resetting devicedone<br>Refreshing registersdone<br>Blowing JTAG Fusedone |       |
| /*                                                                                                    |       |
| <pre>*</pre>                                                                                                    |       |
| * Driver : closed (No error)<br>* */                                                                                                    |       |

Trying to read the device's MAIN memory after the JTAG fuse has been blown:

>>MSP430Flasher.exe -n MSP430F5438 -r [out.txt, MAIN]

Output:

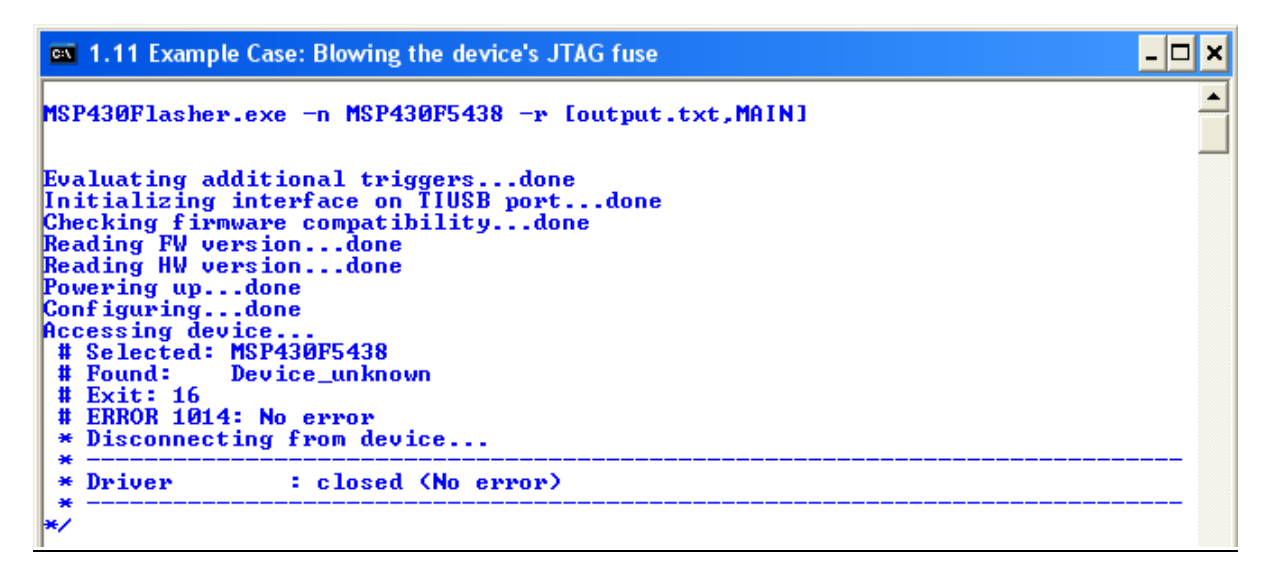

NOTE:

- 1) Breakpoint functionality is disabled when the -f switch is used
- 2) MSP430 Flasher can NOT blow the JTAG fuse of MSP430L092 devices